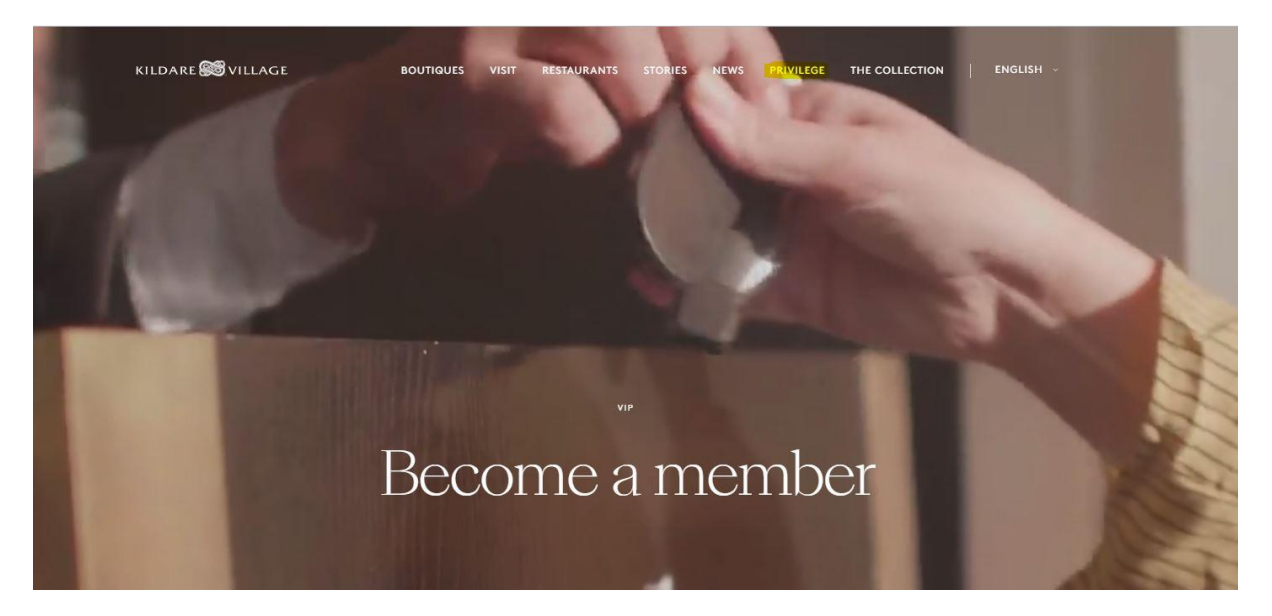

• Click the 'PRIVILEGE' tab on the Kildare Village website.

## Let us spoil you

Exclusive offers, secret shopping events, special access to Private Sales, insider tips and unmissable extras from your favourite boutiques.

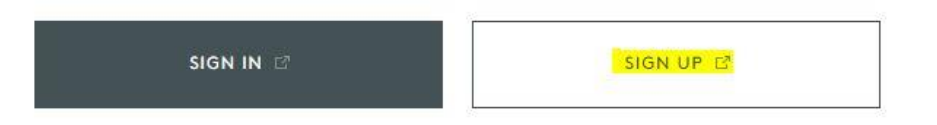

• Click on 'SIGN UP'.

Sign up to Privilege

Discover plenty of insider exclusives and tailored treats to enjoy on your next trip to the Village.

| PASSWO | DRD*    |      |  |  |
|--------|---------|------|--|--|
| CONFIR | M PASSW | ORD* |  |  |
|        |         |      |  |  |

The Villages within The Bicester Village Shapping Collection will process your personal data in order for you to participate in the Privilege programme. As a member of Privilege, your personal data will be collected and used in accordance with our Privacy.

Please also read the Privilege Terms and Conditions and Privacy Notice and confirm that you agree to them, so we can start giving you all the benefits of Privilege.

I confirm that I have read and agree to the Privilege Terms and Conditions and confirm that I am aged 18 or over.\*

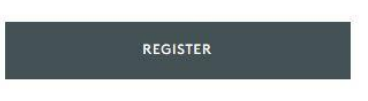

- Insert your email address and password.
- Click on the box to accept the terms and conditions.
- Click on 'REGISTER'.

REGISTER

Thank you for joining Privilege

You've almost finished. We've just sent you an email to confirm your details, so please check your inbox, click on the link and you're there.

Already done? Click here to sign in.

• You should receive this message informing you of an email sent to your email address from Kildare Village.

KILDARE SVILLAGE PRIVILEGE

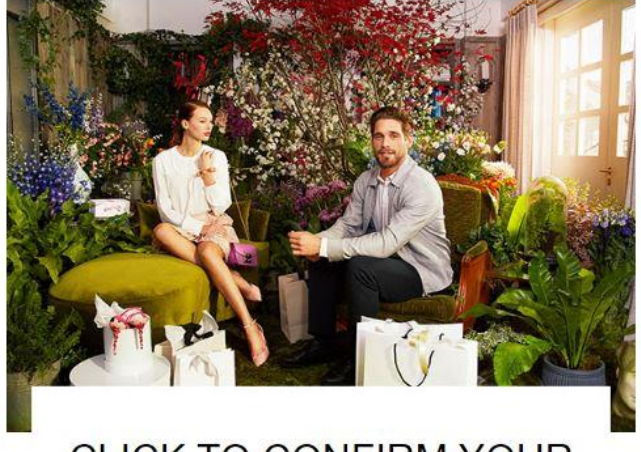

## CLICK TO CONFIRM YOUR MEMBERSHIP

You're just one click away from ...

- Exclusive treats across all participating boutiques
- Invites to insider fashion events and Private Sales
- News and trend reports to keep your style up to speed
- Bespoke rewards tailored to you

Simply click on the link above or below to confirm your Privilege membership.

CONFIRM YOUR MEMBERSHIP

- Open your email inbox and you should have received the above email from Kildare Village (may be in your promotions folder).
- Click on 'CONFIRM YOUR MEMBERSHIP'.

CONFIRM YOUR MEMBERSHIP

• If you do not click on the 'CONFIRM YOUR MEMBERSHIP' button you will not be able to receive emails from Kildare Village or use any of the features of Privilege.

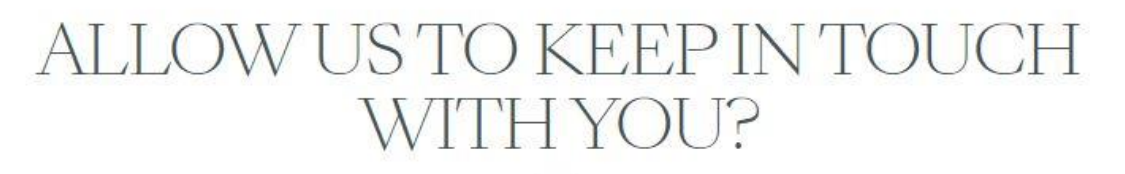

We would like to send you information to keep you up to date with the latest news, offers, treats and rewards from Privilege at Kildare Village, a member of The Bicester Village Shopping Collection

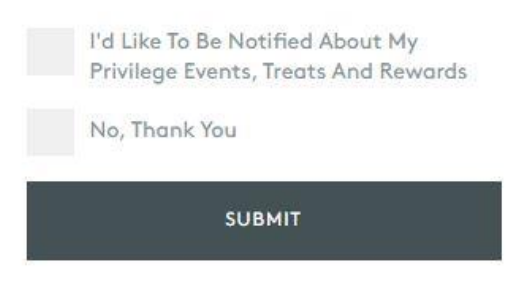

• If you would like to receive emails from Kildare Village click on the box beside 'I'd Like To Be Notified About My Privilege Events, Treats And Rewards'.

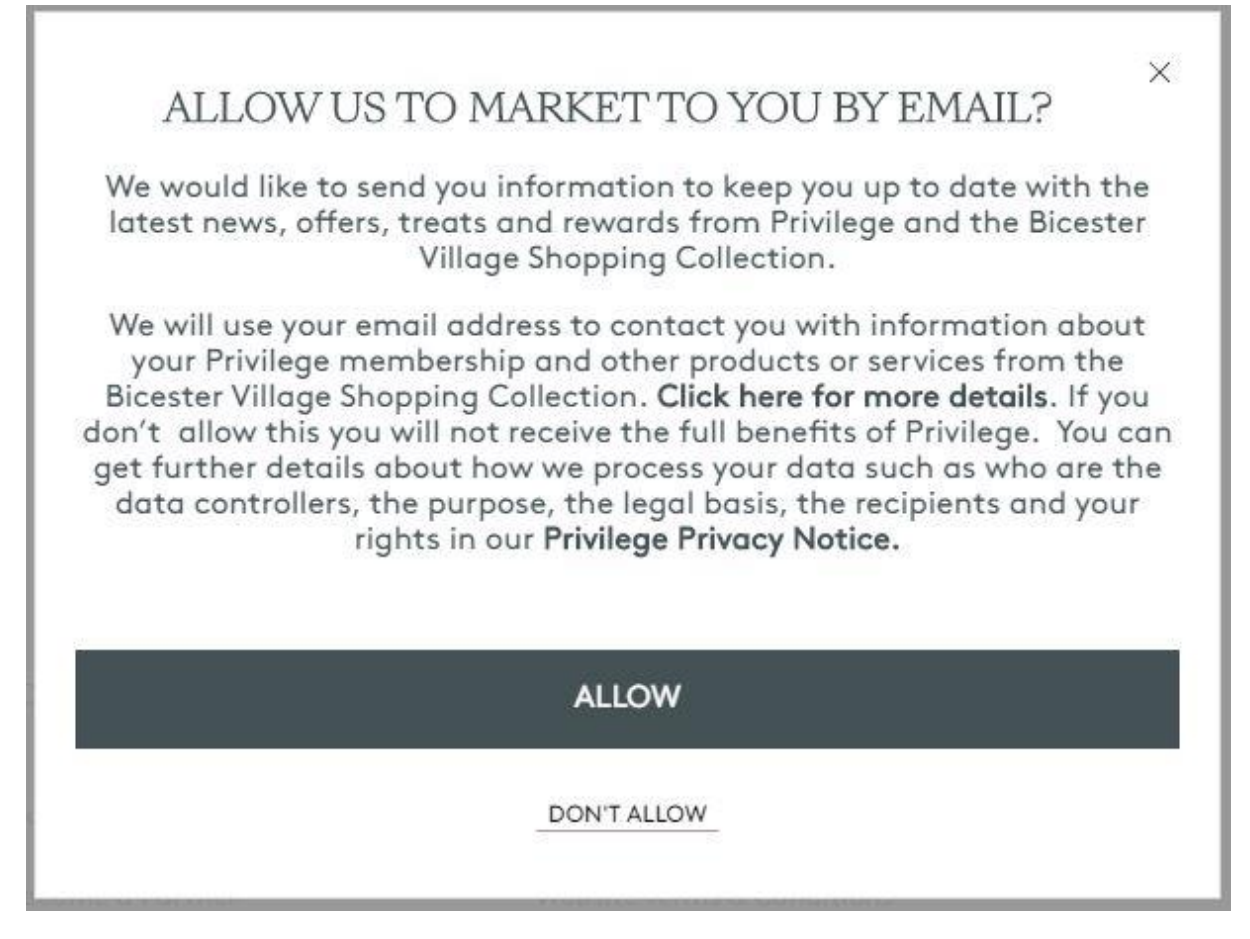

• If yes, click 'ALLOW' on the subsequent message.

## ALLOW US TO KEEP IN TOUCH WITH YOU?

We would like to send you information to keep you up to date with the latest news, offers, treats and rewards from Privilege at Kildare Village, a member of The Bicester Village Shopping Collection

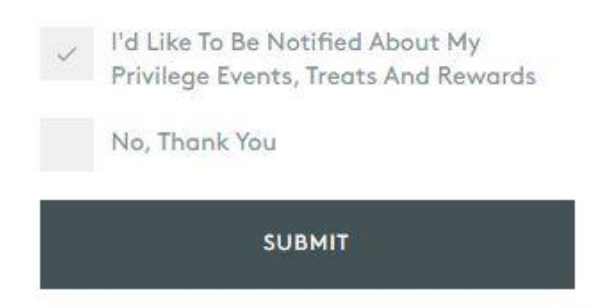

- The relevant box should now be ticked.
- Click 'SUBMIT'.

PRIVILEGE

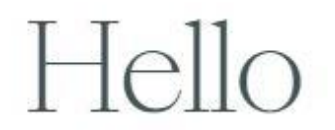

Welcome to Privilege.

You're on your way to enhanced shopping experiences. Have a browse and you'll discover plenty of insider exclusives and tailored treats to enjoy on your next trip to the Village.

Just present this unique Privilege Code when shopping in any of the participating boutiques and look forward to your beautiful benefits.

Next time you scan your code you will unlock a complimentary coffee!

Discover your treats below.

YOUR PROFILE

YOUR CODE

• You are now signed up to Privilege.

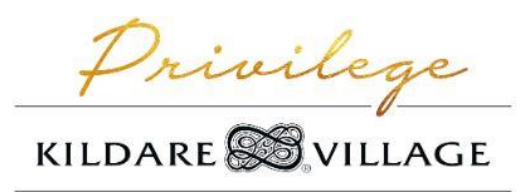

A MEMBER OF THE BICESTER VILLAGE SHOPPING COLLECTION®

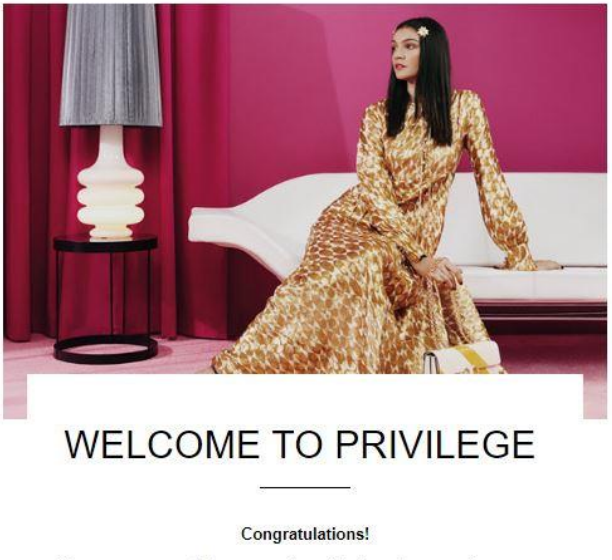

You are now one of the supremely stylish few who can enjoy an extra something from their shopping experience, as well as access to Exclusive Sale coming soon!

• You will receive a welcome email from Kildare Village outlining the benefits of being a member of privilege.